SETSBVOL: Volume Control for Windows NT Sound Boards

Required Hardware and Software

Windows NT October Beta or later and compatible sound card.

Installing the Program

Using the MS-DOS shell, or the Windows File Manager, create a subdirectory for the program. For example:

MKDIR C:\SETSBVOL

Then copy all files from the distribution disk into the subdirectory. For example:

COPY A:\\*.\* C:\SETSBVOL

The program is made up of the following files: SETSBVOL.EXE and README.WRI. The source code is also included.

Using the Windows Program Manager, select the File menu and the New submenu. Then select the Personal Program Group button and the OK button. Enter SETSBVOL in the Description field and select the OK button.

Select the File menu and the New submenu again. This time, select the Program Item button and the OK button. Enter SETSBVOL in the Description field, and enter the location of the program and the desired volume (0 to 255) in the Command Line field, for example:

C:\SETSBVOL\SETSBVOL 255

Select the OK button.

The program is now installed. If you want SETSBVOL to run every time you use Windows, install it in the Startup group.

SETSBVOL is public domain and can be freely distributed. SETSBVOL is brought to you by:

Pocket-Sized Software 8547 E. Arapahoe Road Suite J-147 Greenwood Village, CO 80112 USA